# Instructions for paying for your resident or non-resident membership online

The Aurora Seniors Association uses a software service called MySeniorCenter to manage your sign-in at the Centre and manage the many activities run in and through the Aurora Seniors Centre (ASC). This software gives the desk staff the ability to update your profile and manage any payments you make at the ASC.

While you have not had the ability to manage paying for things like your membership without coming into the Centre, that is about to change. The first thing to know is that this is only for renewals. **If you are a new member, you still need to go to the Centre as there is paperwork to be completed.** 

### Creating an account on MyActiveCenter

(If you have already created an account skip ahead to "Using your new MAC account to renew your membership")

Your access to online payments is through a sister site to the MySeniorCenter called MyActiveCenter. The first thing you will need to do is create an account on MyActiveCenter (MAC). You can find MAC by clicking <u>here</u>.

| my active center                                                                                              | Centers New Users Sign In -                                                                                                    |
|----------------------------------------------------------------------------------------------------|----------------------------------------------------------------------------------------------------|
| Aurora Seniors Association                                                                                    | Activities Groups About                                                                                                    |
| Activities                                                                                                    | Aurora Seniors Association<br>4 0.8 miles away ()                                                                                                    |
| Search for activities                                                                                         | Filters                                                                                                    |
| Showing 61 activities between Oct 19th and Jan 17th in All categories                                         | € n/a                                                                                                    |
| A VISIT & SOCIALIZING<br>② 8:30 am - 5:00 pm (8 hours 30 minutes)<br>■ Learning & Social<br>Description: None | PREE     Details       Map     Satellite       Icinemas     []]                                                                                                    |
| Art Drop In<br>© 9:00 am - 11:30 am (2 hours 30 minutes)<br>● Unsorted<br>Description: None                   | S1     Details     Details                                                                                                    |
| Badminton-Monday<br>© 9:00 am - 12:00 pm (3 hours)<br>Unsorted<br>Description: None                           | \$1     5       Details     High School                                                                                                    |
| Badminton-Tuesday<br>⊘ 4:00 pm - 5:55 pm (1 hour 55 minutes)<br>♥ Unsorted<br>Description: None               | ServiceOntario     ServiceOntario     ServiceO |
| Defense languages                                                                                             |                                                                                                    |

In the upper right-hand corner of the MAC site there is a button for **New Users** or **Sign in**. If this is the first time visiting the site, click **New Users**. You will be asked if you have a <u>key tag</u>.

| Sign U | Ip for My     | ActiveCenter                    | x |
|--------|---------------|---------------------------------|---|
| E      | Do you alread | ly have a center issued Keytag? |   |
|        | No I don't    | Yes I have Keytag               |   |

They are referring to the small tag you received when you joined the ASA. It is the tag you use to sign-in at the Centre. Using the number on the back of the tag will link this account to your profile on the MySeniorCentre. Click **"yes I have a tag"** and have it with you for the sign-up process.

You will be presented with this page.

| Activate Account                                                                 |                                                                                                    |
|----------------------------------------------------------------------------------|----------------------------------------------------------------------------------------------------|
| If you have been issued a account is linked. This is with the center will be ret | a <b>MySeniorCenter Key Tag</b> by <b>Aurora Seniors Association</b> , enter it here so that the necessary to enroll in activities and groups at this center. Your contact information on file rieved automatically. |
| Senior Center                                                                    | Aurora Seniors Association Change                                                                                                    |
| Key Tag Number                                                                   | X000000                                                                                                    |
|                                                                                  | The number on the back of your MySeniorCenter Key Tag (including the "X" prefix if applicable).                                                                                                    |
| Home or Cell Phone                                                               | 555-555-5555                                                                                                    |
| Number                                                                           | Your phone number is only used to verify your identity. You should use the same number that is on file with the senior center that issued the key tag.                                                               |
| E-mail Address                                                                   | jsmith@gmail.com                                                                                                    |
| Password                                                                         | *****                                                                                                    |
| Confirm Password                                                                 | ****                                                                                                    |
| My spouse and I share                                                            | an e-mail address and I would like to add him or her to this account Continue                                                                                                    |

The check box at the bottom should be checked if you and your spouse share an email but will each have an account at the ASC. You will each have a unique **key tag**.

Completing this form will create an account on the system. The email address and password will need to be entered first when you want to renew your membership at the Centre.

# Using your new MAC account to renew your membership

After you are signed in you will see a button in the upper right labeled "Groups" under your name. Click Groups and you will see two options.

If you click on Groups before creating an account, you can click "Sign Up for MyActiveCenter" and create your account.

We have created Resident and Nonresident Groups for 2025. Click the image that reflects your situation.

You will then be asked to confirm the purchase. If you are ok with the selection presented select **"Add to Cart"**.

| Name       Price         Membership 2023 Resident Renewal       \$35.00         Total       \$35.00 |                                  | Cancel Add to Cart |
|----------------------------------------------------------------------------------------------------|----------------------------------|--------------------|
| Name     Price       Membership 2023 Resident Renewal     \$35.00                                   |                                  | Total \$35.00      |
| Checkout<br>Name Price                                                                              | Membership 2023 Resident Renewal | \$35.00            |
| Checkout                                                                                            | Name                             | Price              |
|                                                                                                    | Checkout                         |                    |
| Group Registration x                                                                                | Group Registration               | Х                  |

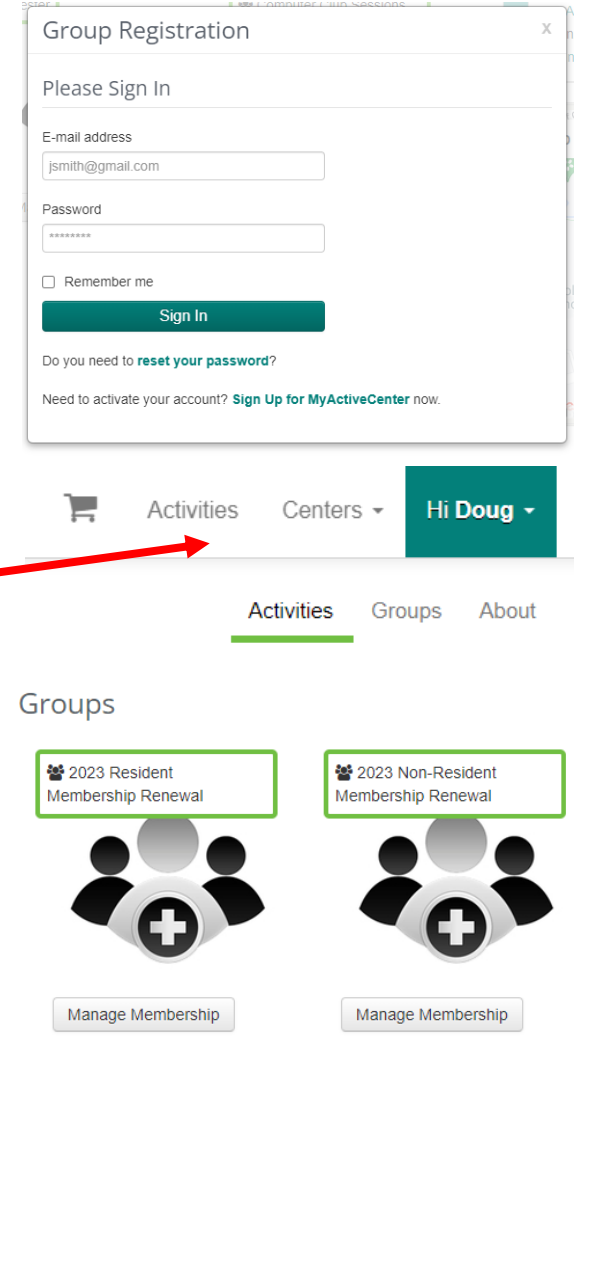

Next you with see a thank you from the ASA for joining a 2025 membership group. This is not a payment acknowledgement.

| Group Registration                                                                | Х   |
|-----------------------------------------------------------------------------------|-----|
| Thank You!                                                                        |     |
| Doug has joined/renewed "Membership 2023 Resident Renewal" (expires Dec 31 2023). |     |
|                                                                                   |     |
| Continue Shopp                                                                    | ing |

At this point you should click **Checkout**. You will see a summary of your purchase and if all seems right to you click **Pay Now**.

| Shopping Cart                                                                             |                                                |
|-------------------------------------------------------------------------------------------|------------------------------------------------|
| Aurora Seniors Association                                                                |                                                |
| Group: Membership 2023 Resident Renewal<br>Plan: Group Cost<br>Expiration: Dec 31st, 2023 | <ul> <li>\$35</li> <li>♥ Unregister</li> </ul> |
|                                                                                           | owed: \$0<br>Total: \$0                        |
|                                                                                           | R Continue Shopping Pay Now                    |
| Copyright © 2022 MySeniorCenter Software. All rights reserved.<br>Version 1.6.25          |                                                |

When you click **Pay Now** you are sent to Moneris to enter your name credentials and credit or debit card information for purchase. I have broken the screen up into two (2) pictures, but this will be one screen.

From this point on you are talking with Moneris. Your credit card details are not stored by the ASA or Moneris. Moneris verifies the amount of the purchase and the validity of the card with the card issuer and when they have finished that process you will see the Moneris thank you.

| First Name                                 |            | Last Name    |
|--------------------------------------------|------------|--------------|
| Doug                                       |            | Cooper       |
| Email                                      |            | Phone Number |
| techspeakr@                                | gmail.com  |              |
| Address Line 1                             |            |              |
| Address Line 1                             |            |              |
| Address Line 1                             | (optional) |              |
| Address Line 1<br>Address Line 2 (         | (optional) |              |
| Address Line 1<br>Address Line 2 (         | (optional) |              |
| Address Line 1<br>Address Line 2 (<br>City | (optional) |              |

| Card Number                                     | MMYY | cw 🕐 |
|-------------------------------------------------|------|------|
| <b>Billing Address</b> Same as shipping address | iss  |      |
| Order Summary                                   |      |      |
|                                                 |      |      |

When you click **Checkout** Moneris will process your payment and when complete display for you a summary of the payment made. You can print this out for your records; however, you will be sent an email confirmation to the email address you provided.

#### Order Details

| Checkout Complete |          |                                                   |  |  |
|-------------------|----------|---------------------------------------------------|--|--|
| Transaction ID    | 1666126  | 824IDqphQpbt5uzUcKcn90sR27sCTjt1T                 |  |  |
| Date              | Tue, Oct | Tue, Oct 18, 2022 5:04:16 pm                      |  |  |
| Center            | Aurora S | Aurora Seniors Association                        |  |  |
| Line Items        | \$35.00  | Enroll Doug in "Membership 2023 Resident Renewal" |  |  |
| Subtotal          | \$35.00  |                                                   |  |  |
| Тах               | \$0.00   |                                                   |  |  |
| Total             | \$35.00  |                                                   |  |  |

Thanks for using MyActiveCenter!

Print Receipt Continue

## Example email:

|                      | AURORA SENIORS ASSOCIATIO       |                     |  |
|----------------------|---------------------------------|---------------------|--|
| $\checkmark$         |                                 |                     |  |
| Transaction Approved |                                 |                     |  |
| Receip               |                                 | 2022-10-18 17:04:16 |  |
| Order I              | D                               |                     |  |
| ļ                    | 1666126824IDqphQpbt5uzUcK       |                     |  |
| Payme                | nt                              |                     |  |
| • •                  | Amount: \$35.00                 |                     |  |
|                      | Cardholder Name: Doug Cooper    |                     |  |
|                      | **** **** 9818 VISA             |                     |  |
|                      | Authorization Code: 02509I      |                     |  |
|                      | Reference #: 665969250010010010 |                     |  |
|                      | Response Code: 027              |                     |  |

That is all there is to it. Enjoy your new membership and please let us know how this process worked for you.